# R1174 - Relatório de Imóveis com Doações

O objetivo desta funcionalidade é gerar o relatório com a relação dos imóveis que realizaram doações para entidades beneficentes cadastradas pela empresa. A funcionalidade pode ser acessada via **Menu de Sistema**, através do caminho: **GSAN > Relatório > Cadastro > R1174 - Relatório de Imóveis com Doações**.

Feito isso, o sistema exibe a tela a seguir:

|                                                 | o de finovers com Doaç                           |                  |                 |
|-------------------------------------------------|--------------------------------------------------|------------------|-----------------|
| Selecione a opçao do<br>Opção de<br>Relatório:* | <ul> <li>Por Imóvel</li> <li>Por Enti</li> </ul> | dade Beneficente |                 |
| Imóvel:*                                        | R                                                |                  | Ø               |
| Entidade<br>Beneficente:                        |                                                  | ¥                |                 |
| Período de Adesão:                              | 🔳 a                                              | 🛄 (dd/mm/aaaa)   |                 |
| Período de<br>Cancelamento:                     | a                                                | 🔲 (dd/mm/aaaa)   |                 |
| Usuário de Adesão:                              | R                                                |                  | Ø               |
| Usuário de<br>Cancelamento:                     | R                                                |                  | 8               |
| Referência do Início<br>da Doação:              | a                                                | (mm/aaaa)        |                 |
| Referencia do Fim<br>da Doação:                 | a                                                | (mm/aaaa)        |                 |
| Localidade:                                     | R.<br>8                                          |                  |                 |
| Setor Comercial:                                | R                                                |                  |                 |
| Quadra:                                         |                                                  |                  |                 |
|                                                 | * Campos obrigatórios                            |                  |                 |
| Limpar<br>Cancelar                              |                                                  |                  | Gerar Relatório |

Na funcionalidade acima, escolha obrigatoriamente a **Opção de Relatório** entre **Por Imóvel** ou **Por Entidade Beneficente**. Caso selecione **Por Imóvel**, o sistema desabilita todos os campos, à exceção de **Imóvel** e **Entidade Beneficente**. Caso selecione **Por Entidade Beneficente**, o sistema desabilita o campo **Imóvel**.

Agora, preencha os demais campos que julgar necessários (para orientações sobre o preenchimento

dos campos clique **aqui**) e clique em <u>Gerar Relatório</u>. Feito isso, o sistema gera o relatório, após realizar algumas verificações:

1.

Caso o usuário informado não exista, o sistema exibe a mensagem **Usuário inexistente** e retorna para o passo correspondente no fluxo principal.

2.

Caso a data de adesão inicial esteja inválida, o sistema exibe a mensagem **Data de adesão inicial inválida** e retorna para o passo correspondente no fluxo principal.

3.

Caso a data de adesão final esteja inválida, o sistema exibe a mensagem **Data de adesão final inválida** e retorna para o passo correspondente no fluxo principal.

4.

Caso a data de adesão inicial esteja maior que a data de adesão final, o sistema exibe a mensagem **Data de adesão inicial informada é maior que data de adesão final** e retorna para o passo correspondente no fluxo principal.

5.

Caso a data de cancelamento inicial esteja inválida, o sistema exibe a mensagem **Data de cancelamento inicial inválida** e retorna para o passo correspondente no fluxo principal. 6.

Caso a data de cancelamento final esteja inválida, o sistema exibe a mensagem **Data de cancelamento final inválida** e retorna para o passo correspondente no fluxo principal. 7.

Caso a data de cancelamento inicial esteja maior que a data de cancelamento final, o sistema exibe a mensagem **Data de cancelamento inicial informada é maior que data de cancelamento final** e retorna para o passo correspondente no fluxo principal. 8.

Caso a opção do relatório seja **Por Imóvel**, é habilitado apenas o campo imóvel.

9.

Caso a opção do relatório seja **Por Entidade Beneficente**, é desabilitado apenas o campo imóvel. 10.

Caso a matrícula do imóvel informada não exista, o sistema exibe a mensagem **Matrícula inexistente** e retorna para o passo correspondente no fluxo principal.

11.

Caso a referência do inicio da doação inicial esteja inválida, o sistema exibe a mensagem **Referência do inicio da doação inicial inválida** e retorna para o passo correspondente no fluxo principal. 12.

Caso a referência do inicio da doação final esteja inválida, o sistema exibe a mensagem **Referência do** inicio da doação final inválida e retorna para o passo correspondente no fluxo principal. 13.

Caso a referência do inicio da doação inicial esteja maior que a referência do inicio da doação final, o sistema exibe a mensagem **Referência do inicio da doação inicial informada é maior que referência do inicio da doação final** e retorna para o passo correspondente no fluxo principal. 14.

Caso a referência do fim da doação inicial esteja inválida, o sistema exibe a mensagem **Referência do fim da doação inicial inválida** e retorna para o passo correspondente no fluxo principal. 15.

Caso a referência do fim da doação final esteja inválida, o sistema exibe a mensagem **Referência do fim da doação final inválida** e retorna para o passo correspondente no fluxo principal. 16.

Caso a referência inicial esteja maior que a Referência final, o sistema exibe a mensagem **Referência do fim da doação inicial informada é maior que referência do fim da doação final** e retorna para o passo correspondente no fluxo principal.

## R1174 - Relatório de Imóveis com Doações Por Imóvel

|                                                                       | GSAN -   | SISTEMA IN<br>COMPANE<br>FELICIANO CIRE<br>Relat | TEGRADO DE<br>IIA DE AGUA<br>NE - CAGEPA -<br>Ório de i | GESTÃO DE S<br>AS E ESGOTOS<br>220 - JAGUARI<br>DOAÇÕES PO | SERVIÇOS DE S<br>DA PARAIBA<br>BE JOAO PESSOA D<br>or Imóvel | ANEAMENTO<br>98 58015-570 |                | PAG<br>28/03<br>14:5<br>R11 | 1/1<br>/2018<br>5:59<br>174 |
|-----------------------------------------------------------------------|----------|--------------------------------------------------|---------------------------------------------------------|------------------------------------------------------------|--------------------------------------------------------------|---------------------------|----------------|-----------------------------|-----------------------------|
| <b>lóvel:</b> 2261993.3                                               | Inscriçã | io: 053.015.22                                   | 5.0166.000                                              |                                                            |                                                              |                           |                |                             |                             |
| Entidade                                                              |          | Data                                             |                                                         | Usuário                                                    |                                                              |                           | Mês/           | Mês/Ano                     |                             |
|                                                                       |          | Adesão                                           | Cancel.                                                 | Ade                                                        | são                                                          | Cancelamento              | Inicial        | Final                       |                             |
| liente: MARIA LUZIA DA SILVAS<br>MECC - ASSOCIACAO MENORES COM CRISTO |          | 29/09/2015                                       |                                                         | ERICK                                                      | ARAUJO                                                       |                           |                |                             | 5,0                         |
| Total: 1                                                              |          |                                                  |                                                         |                                                            |                                                              | To                        | otal das Doaçõ | es:                         | 5,0                         |
|                                                                       |          |                                                  |                                                         |                                                            |                                                              |                           |                |                             |                             |

### R1174 - Relatório de Imóveis com Doações Por Entidade Beneficente

|                                                             |                                                                                            | GSAN - SISTEMA<br>COMI<br>AVENIDA FELICIANO<br>Relatório                                            | INTEGRADO<br>PANHIA DE A<br>CIRNE - CAGE<br>de Doaçé | DE GESTÃ<br>AGUAS E E<br>SPA - 220 -<br>Ões por | O DE SERVIÇOS DE SANEJ<br>SGOTOS DA PARAIBA<br>JAGUARIBE JOAO PESSOA PB 58<br>Entidade Beneficen | AMENTO<br>0015-570<br>ate |             | PAG 21<br>28/03/2<br>14:57:<br>R117 | 7/217<br>2018<br>:50<br>4        |
|-------------------------------------------------------------|--------------------------------------------------------------------------------------------|----------------------------------------------------------------------------------------------------|------------------------------------------------------|-------------------------------------------------|--------------------------------------------------------------------------------------------------|---------------------------|-------------|-------------------------------------|----------------------------------|
| Entidad<br>Usuáric<br>Período<br>Período<br>Localic         | e Beneficente: 2<br>de Adesão:<br>de Adesão:<br>de Referência do<br>ade:                   | 2 - AMECC - ASSOCIACAO MENORES COM<br>D INÍCIO da Doação:                                           | CRISTO                                               | US<br>Pe<br>Pe<br>Se                            | uário de Cancelamento:<br>ríodo de Cancelamento:<br>ríodo de Referência do Fim<br>tor Comercial: | da Doação:<br>Qua         | dra:        |                                     |                                  |
| Imóvel Inscrição Cliente                                    |                                                                                            | Data                                                                                                |                                                      | Usuário                                         |                                                                                                  | Mês/Ano                   |             | Valor                               |                                  |
|                                                             |                                                                                            |                                                                                                    | Adesão                                               | Cancel.                                         | Adesão                                                                                           | Cancelamento              | Inicial     | Final                               | 1                                |
| ntidad                                                      | 222.001.090.0494.000                                                                       | ACAO MENORES COM CRISTO<br>EULINA REGIE DA SILVA                                                    | 06/11/2017                                           |                                                 | LUCIANO DOS SANTOS ALVES                                                                         |                           |             |                                     | 2,00                             |
| 6925019.7<br>6924905.9<br>6924757.9<br>6924759.5            | 222.001.180.0841.000<br>222.001.200.0086.000<br>222.001.200.0094.000                       | INEE FERMANDES DA SILVA<br>PETRONIO RIBEIRO DA SILVA<br>MARIA FRANCISCA DA CONCEICAO                | 06/11/2017<br>06/11/2017<br>07/11/2017               |                                                 | LUCIANO DOS SANTOS ALVES<br>LUCIANO DOS SANTOS ALVES<br>LUCIANO DOS SANTOS ALVES                 |                           |             |                                     | 5,00<br>3,00<br>1,50             |
| 6925019.7<br>6924905.9<br>6924757.9<br>6924759.5<br>Total d | 222.001.180.0841.000<br>222.001.200.0086.000<br>222.001.200.0094.000<br>a Imóveis da Entic | INES PERMANDES DA SILVA<br>PETRONIO RIBEIRO DA SILVA<br>MARIA PRANCISCA DA CONCEICAO<br>dade: 4.108 | 06/11/2017<br>06/11/2017<br>07/11/2017               |                                                 | LUCIANO DOS EANTOS ALVES<br>LUCIANO DOS EANTOS ALVES<br>LUCIANO DOS EANTOS ALVES                 | Total da                  | as Doações: | 1                                   | 5,00<br>3,00<br>1,50<br>4.162,50 |

### **Preenchimento dos Campos**

| Campo                             | Preenchimento dos Campos                                                                                                    |
|-----------------------------------|----------------------------------------------------------------------------------------------------|
| Campo                             | Campo obrigatório. Solociono ontro as oncões de goração <b>Por Imóvel</b> o <b>Por</b>                                                                                                    |
| Opção de Relatório                | <b>Entidade Beneficente</b> . Caso selecione a primeira opção, o único campo<br>que fica habilitado na funcionalidade é o <b>Imóvel</b> . Caso selecione a segunda<br>opção, o sistema habilita todos os demais campos, desabilitando o campo<br><b>Imóvel</b> .                                                 |
|                                   | Informe a matrícula do imóvel com até 9 (nove) dígitos ou clique no botão                                                                                                    |
| Imóvel                            | , link <b>Pesquisar Imóvel</b> , ao lado do campo. A identificação do imóvel será exibida ao lado do campo em exibição. Para apagar o conteúdo dos                                                                                                    |
| Futial a dia                      | campos, clíque em 🐨 ao íado dos campos de exibição.                                                                                                    |
| Entidade<br>Beneficente:          | Selecione uma das opções disponibilizadas pelo cliente.                                                                                                    |
| Período de Adesão                 | Informe um período válido de adesão às doações no formato DD/MM/AAAA<br>ou clique no botão III, link <b>Pesquisar Data - Calendário</b> , para selecionar<br>as datas desejadas.                                                                                                    |
| Período de<br>Cancelamento        | Informe um período válido de cancelamento das doações no formato DD/MM/AAAA ou clique no botão III, link <b>Pesquisar Data - Calendário</b> , para selecionar as datas desejadas.                                                                                                    |
| Usuário de Adesão                 | Informe a matrícula do usuário de adesão com até 11 (onze) dígitos ou clique no botão, link <b>Pesquisar Imóvel</b> , ao lado do campo. A identificação do imóvel será exibida ao lado do campo em exibição. Para apagar o conteúdo dos campos, clique em 📎 ao lado dos campos de exibição.                      |
| Usuário de<br>Cancelamento:       | Informe a matrícula do usuário de cancelamento com até 11 (onze) dígitos<br>ou clique no botão , link <b>Pesquisar Imóvel</b> , ao lado do campo. A<br>identificação do imóvel será exibida ao lado do campo em exibição. Para<br>apagar o conteúdo dos campos, clique em  ao lado dos campos de<br>exibição.    |
| Referência do Início<br>da Doacão | Informe o mês de referência do início da doação, no formato MM/AAAA.                                                                                                    |
| Referencia do Fim da<br>Doacão    | Informe o mês de referência do fim da doação, no formato MM/AAAA.                                                                                                    |
| Localidade                        | Informe o código da localidade do imóvel com até três (3) dígitos ou clique<br>em para selecionar a localidade desejada. O nome da localidade será<br>exibido ao lado do campo. Para apagar o conteúdo do campo, clique em<br>ao lado do campo de exibição.                                                      |
| Setor Comercial<br>Quadra         | Informe o código do setor comercial do imóvel com até três dígitos ou clique<br>em para selecionar o setor comercial desejado. O nome do setor será<br>exibido ao lado do campo. Para apagar o conteúdo do campo, clique em<br>ao lado do campo de exibição.<br>Informe o código da guadra com até três dígitos. |

## Funcionalidade dos Botões

| Botão           | Descrição da Funcionalidade                                                                                                    |
|-----------------|----------------------------------------------------------------------------------------------------|
| R               | Utilize este botão para consultar o campo desejado.                                                                                 |
| Ì               | Utilize este botão para apagar o conteúdo do campo em exibição.                                                                     |
|                 | Utilize este botão para selecionar uma data no calendário, no formado DD/MM/AAAA<br>(dia, mês, ano), como demonstrado <b>aqui</b> . |
| Cancelar        | Ao clicar neste botão, o sistema cancela a operação e retorna à tela principal.                                                     |
| Gerar Relatório | Ao clicar neste botão, o sistema comanda a geração do relatório conforme os parâmetros informados.                                  |
| Limpar          | Ao clicar neste botão, o sistema limpa todos os campos preenchidos da tela.                                                         |

### Referências

#### **Relatórios**

### **Termos Principais**

#### **Registro Atendimento**

Clique **aqui** para retornar ao Menu Principal do GSAN.

#### ×

~~NOSIDEBAR~~

From: https://www.gsan.com.br/ - Base de Conhecimento de Gestão Comercial de Saneamento

Permanent link: https://www.gsan.com.br/doku.php?id=ajuda:relatorios:r1174\_-\_relatorio\_de\_imoveis\_com\_doacoes

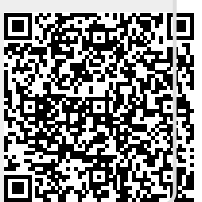

Last update: 28/03/2018 18:30